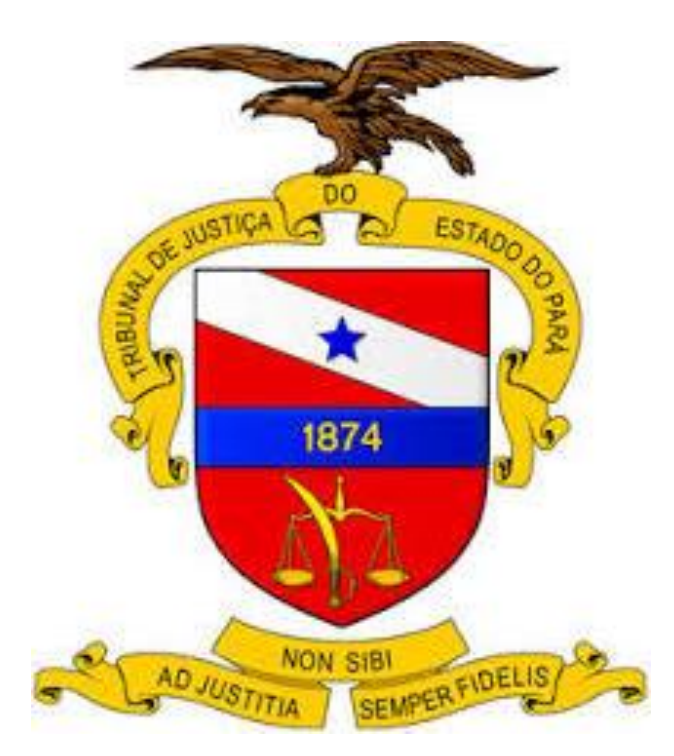

# Tutorial para emissão da guia referente ao preparo recursal de Agravo de Instrumento e de Agravo Interno.

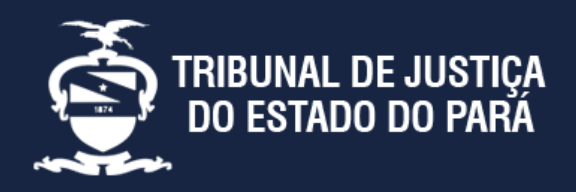

Endereço:

Av. Almirante Barroso nº 3089 - Bairro: Souza CEP: 66613-710 - Belém - PA

Divisão de Acompanhamento e Controle de Arrecadação de Serviços Judiciais Telefone: (91) 3205-3276

## Tutorial para emissão da guia referente ao preparo recursal de Agravo de Instrumento e de Agravo Interno.

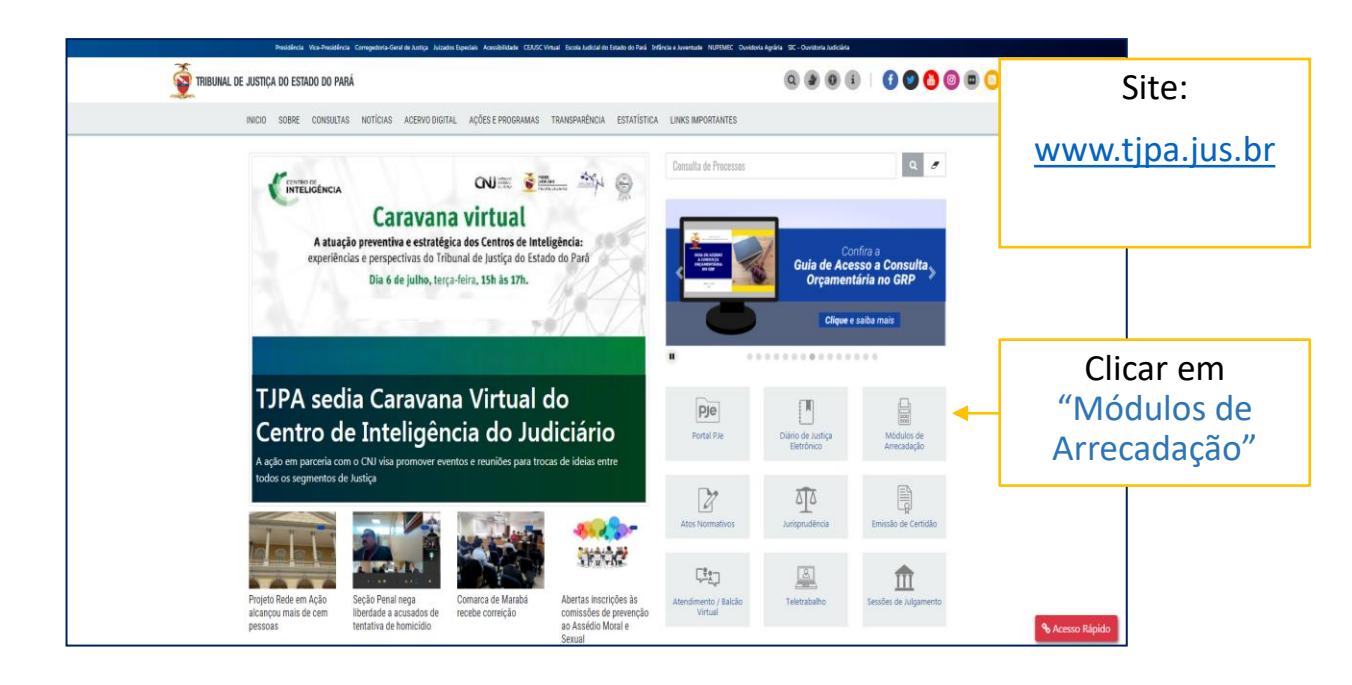

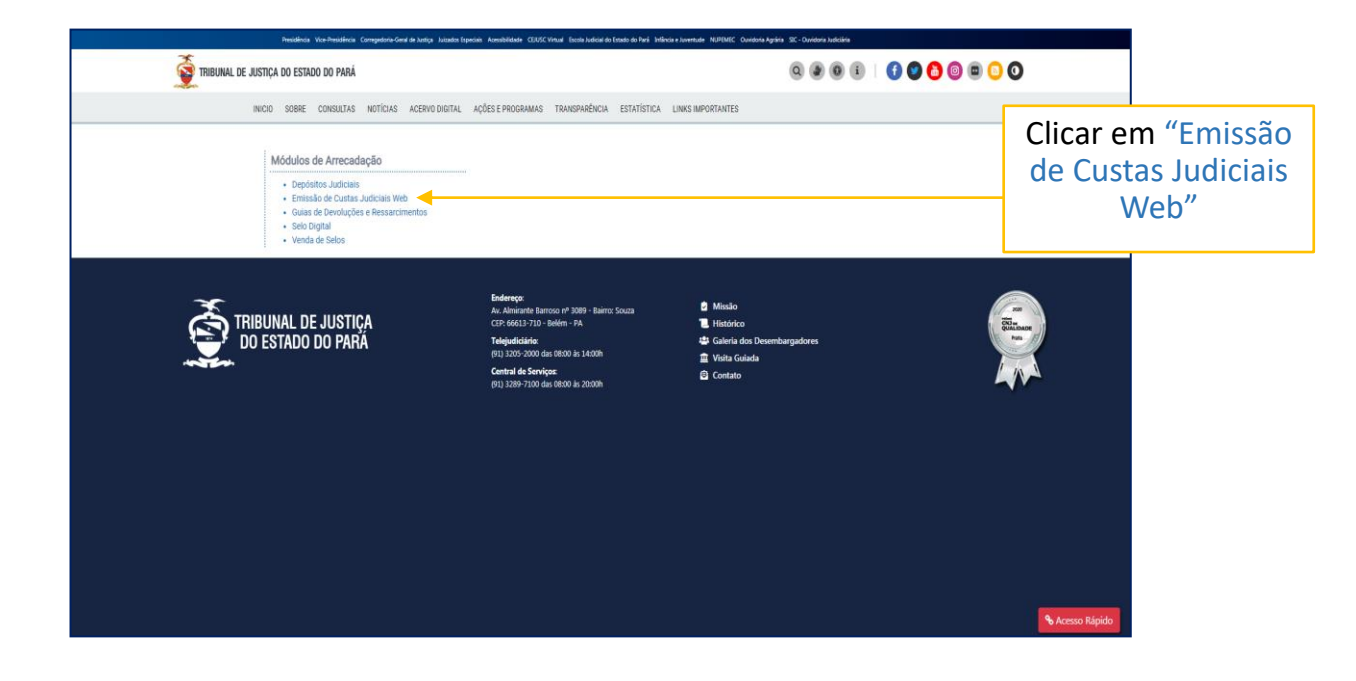

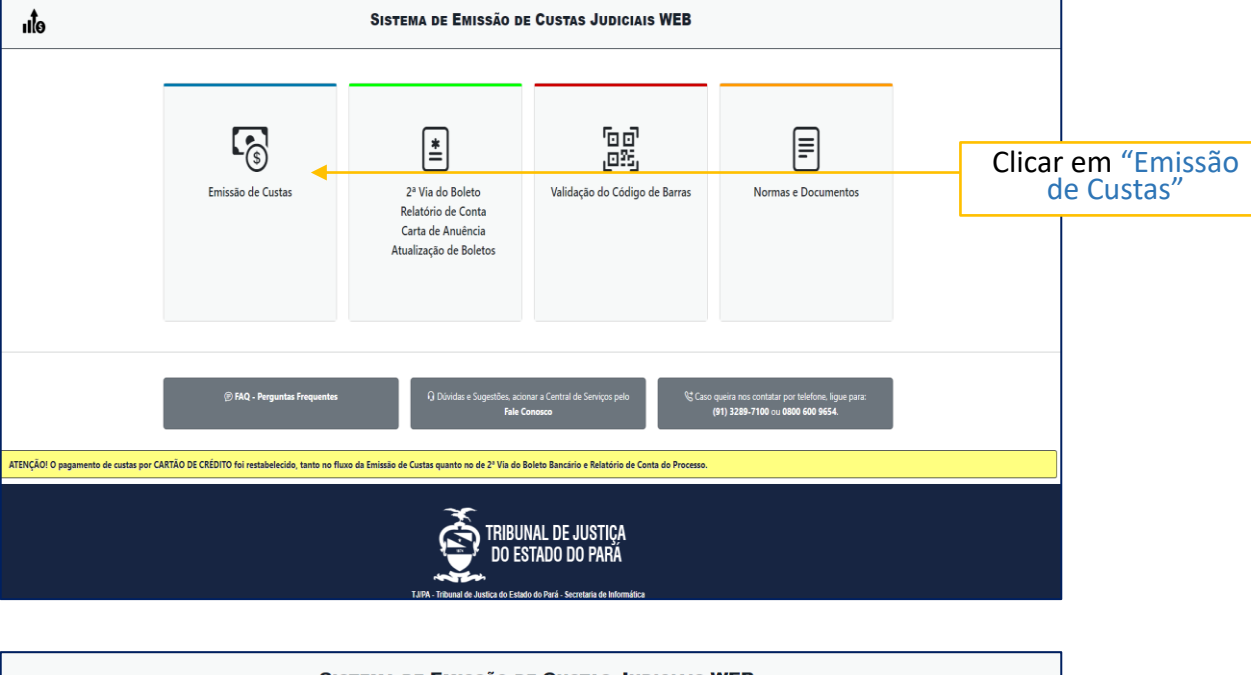

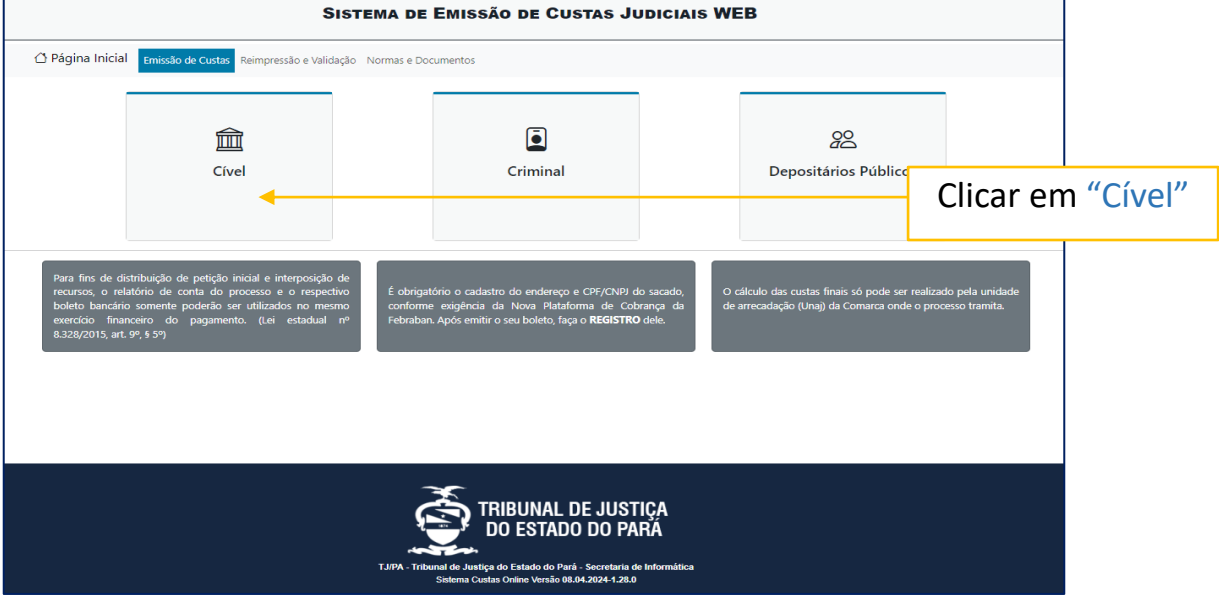

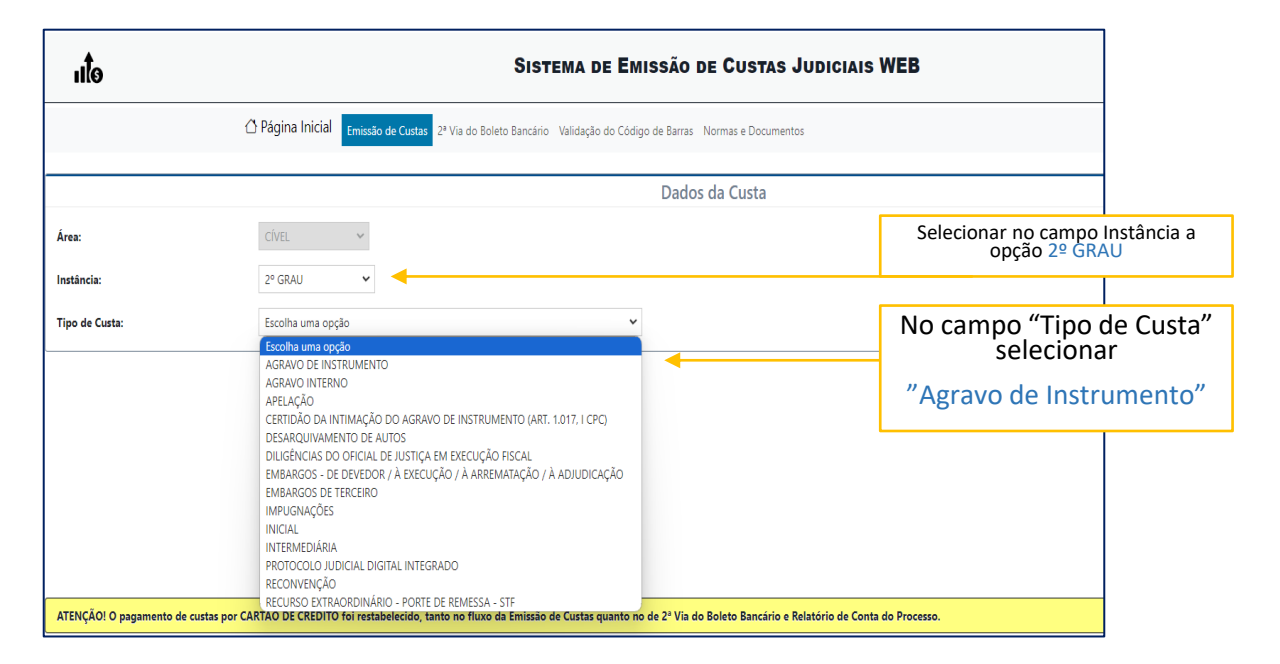

# 1. Emissão de custas para AGRAVO DE INSTRUMENTO: Após a distribuição do recurso no sistema PJe:

1.1. clicar em " • SIM";

1.2. preencher o campo com o número do processo, clicar em "Consultar";

1.3. escolher o Sacado;

1.4. preencher os campos solicitados e clicar em Próximo;

**1.5.** confirmar as informações na tela "**Dados do Agravo**", escolher a forma de pagamento e clicar em "**Calcular Custa**";

| ulo                               | Sistema de Emissão de Custas Judiciais WEB                |                                                                               |  |  |
|-----------------------------------|-----------------------------------------------------------|-------------------------------------------------------------------------------|--|--|
|                                   | Página Inicial     Emissão de Custas     2ª Via do Boleto | v Bancário Validação do Código de Barras Normas e Documentos                  |  |  |
|                                   |                                                           | Dados da Custa                                                                |  |  |
| Área:                             | CÍVEL 🗸                                                   |                                                                               |  |  |
| Instância:                        | 2° GRAU 🗸                                                 |                                                                               |  |  |
| Tipo de Custa:                    | AGRAVO DE INSTRUMENTO                                     | ~                                                                             |  |  |
| O recurso já está em tramitação r | no 2º grau pelo PJE?                                      | 1.1. clicar em " 🖲 SIM"                                                       |  |  |
| Processo:                         | Q Consultar                                               | 1.2. preencher o campo com o nún<br>processo, clicar em " <b>Consultar</b> ". |  |  |
|                                   |                                                           | Limpar Próximo                                                                |  |  |

| uto                                                           |                                         | Sistema de Emissão de Custas Judiciais WEB                           |
|---------------------------------------------------------------|-----------------------------------------|----------------------------------------------------------------------|
| Área:                                                         | CÍVEL 🗸                                 |                                                                      |
| Instância:                                                    | 2° GRAU 👻                               |                                                                      |
| Tipo de Custa:                                                | AGRAVO DE INSTRUMENTO                   | ~                                                                    |
| O recurso já está em tramitação no 2º grau                    | pelo PJE? 💿 SIM 🔿 NÃO                   |                                                                      |
|                                                               |                                         | Digite o número do agravo                                            |
| Processo:<br>Sacado:                                          | Escolha uma opção 👻 Adicionar Terceiros | 1.3. escolher o <b>Sacado</b> .                                      |
| Expedição de Carta<br>(precatória, de citação, de intimação): | NÃO 🗸 😧                                 |                                                                      |
| Preparo recursal em dobro:                                    | NÃO V                                   | 1.4. preencher os campos<br>solicitados e clicar em <b>Próximo</b> . |
| Processo:                                                     | Q Consultar                             |                                                                      |
|                                                               |                                         | Limpar Provino                                                       |

| uto            | Sis                   | TEMA DE EMISSÃO | DE CUSTAS JUDICIAIS WEB                    |                                                 |                                                 |
|----------------|-----------------------|-----------------|--------------------------------------------|-------------------------------------------------|-------------------------------------------------|
|                |                       | Dados           | s do Agravo                                |                                                 | 0                                               |
|                |                       | Digite o número | do processo do 1º grau                     |                                                 | 0                                               |
|                | Resumo da Custa       | 0               |                                            | Demonstrativo                                   | 0                                               |
| á              | cíue                  |                 | Descrição                                  |                                                 | Valor                                           |
| Alta.          | CIVEL                 |                 | ATOS DA SECRETARIA DO TRIBUNAL             |                                                 | R\$ 24,85                                       |
| Instância:     | 2º GRAU               |                 | ATOS DO CONTADOR                           |                                                 | R\$ 129,64                                      |
| Tino de Custa: | AGRAVO DE INSTRUMENTO |                 | ATOS DO DISTRIBUIDOR                       | 4                                               | R\$ 75,58                                       |
| npo de casta.  |                       |                 | TAXA JUDICIÁRIA - RECURSOS                 | 7                                               | R\$ 198,89                                      |
| Processo:      | VVVVIIV LTANAA        |                 | Total                                      |                                                 | R\$ 428,96                                      |
| Documento:     | LULLIOU I JOUU VI     |                 |                                            | 1.5. confirmar as info<br>Agravo", escolher a f | rmações na tela " <b>D</b><br>orma de pagamento |
| Comarca:       | BELÉM                 |                 | Como deseja pagar a custa?                 | em Calcular Custa ;                             |                                                 |
| Sacado:        |                       |                 | ) NO CARTÃO, EM ATÉ 12X (pode haver taxas) | ) NO BOLETO                                     |                                                 |
|                |                       | Voltar          | Calcular Custa                             |                                                 |                                                 |

## 2. Emissão de custas para AGRAVO DE INSTRUMENTO:

## Antes da distribuição do recurso no sistema PJe:

**2.1.** clicar em " • **NÃO**", digitar o número do processo de referência no 1º GRAU e clicar em **Consultar**;

**2.2.** preencher o campo com o número do processo, clicar em "**Consultar**";

2.3. escolher o Sacado;

2.4. confirmar as informações na tela "Dados do Agravo", escolher a forma de pagamento e clicar em "Calcular Custa";

| ulo                                       |                                                      | Sistema de <b>E</b> i          | MISSÃO DE CUSTAS JUDICIAIS WEB                          |    |
|-------------------------------------------|------------------------------------------------------|--------------------------------|---------------------------------------------------------|----|
|                                           | Página Inicial <u>Emissão de Custas</u> 2ª Via do Bo | leto Bancário Validação do Cóc | ligo de Barras Normas e Documentos                      |    |
|                                           |                                                      |                                | Dados da Custa                                          |    |
| Área:                                     | CÍVEL 🗸                                              |                                |                                                         |    |
| Instância:                                | 2° GRAU ✓                                            |                                | 2.1. clicar em " <b>NÃO</b> ", digit                    | ar |
| Tipo de Custa:                            | AGRAVO DE INSTRUMENTO                                |                                | o número do processo de<br>referência no 1º GRAU e clic | ar |
| O recurso já está em tramitação no 2º gra | au pelo PJE? 🛛 SIM 🖲 NÃO ┥                           |                                | em <b>Consultar</b> ;                                   |    |
|                                           |                                                      | Digite o                       | número do processo do 1º grau                           |    |
| Processo:                                 | Q Consultar                                          |                                |                                                         |    |
|                                           |                                                      |                                | Limpar Próximo                                          |    |

| uto                                                                                         | Sistema de Emissão de Custas Judiciais WEB                                                                   |
|---------------------------------------------------------------------------------------------|----------------------------------------------------------------------------------------------------|
| (                                                                                           | Página Inicial Emissão de Custas 2ª Via do Boleto Bancário Validação do Código de Barras Normas e Documentos |
|                                                                                             | Dados da Custa                                                                                               |
| Área:                                                                                       | CÍVEL ~                                                                                                    |
| Instância:                                                                                  | 2° GRAU 🗸                                                                                                    |
| Tipo de Custa:                                                                              | AGRAVO DE INSTRUMENTO                                                                                        |
| O recurso já está em tramitação no 2º grau                                                  | selo PJE? ○ SIM ⑧ NĂO                                                                                        |
|                                                                                             | Digite o número do processo do 1º grau                                                                       |
| Processo:                                                                                   | 0 52 Q Consultar                                                                                             |
| Sacado:                                                                                     | Escolha uma opção   Adicionar Terceiros   2.2. escolher o Sacado.                                            |
| Expedição de Carta<br>(precatória, de citação, de intimação):<br>Preparo recursal em dobro: | NÃO ~ @         NÃO ~         2.3. preencher os campos solicitados e clicar em Próximo.                      |
|                                                                                             | Dados do Processo                                                                                            |
|                                                                                             | Limpar Próxima                                                                                               |

| uto            | Sis                       | tema de Emissão | DE CUSTAS JUDICIAIS WEB                                |                                                                              |
|----------------|---------------------------|-----------------|--------------------------------------------------------|------------------------------------------------------------------------------|
|                |                           | Dados           | do Agravo                                              | 0                                                                            |
|                |                           | Digite o número | lo processo do 1º grau                                 | 0                                                                            |
|                | Resumo da Custa           | 0               | Demonstrativo                                          | 0                                                                            |
| Ánnu           | cíus                      |                 | Descrição                                              | Valor                                                                        |
| Area:          | UYEL                      |                 | ATOS DA SECRETARIA DO TRIBUNAL                         | R\$ 24,85                                                                    |
| Instância:     | 2º GRAU                   |                 | ATOS DO CONTADOR                                       | R\$ 129,64                                                                   |
| Tipo de Custa: | AGRAVO DE INSTRUMENTO     |                 | ATOS DO DISTRIBUIDOR                                   | R\$ 75,58                                                                    |
|                |                           |                 | TAXA JUDICIÁRIA - RECURSOS                             | R\$ 198,89                                                                   |
| Processo:      | VOVO I JV CHENELIN INVOVO |                 | Total                                                  | R\$ 428.96                                                                   |
| Documento:     |                           |                 | 2.4. confirmar<br>Agravo", escol<br>em "Calcular C     | as informações na tela " <b>Dad</b><br>her a forma de pagamento e<br>Custa"; |
| Comarca:       | ner és s                  |                 | Como deseja pagar a custa?                             | ,                                                                            |
| Sacado:        | ט פין די טעמואוטע         |                 | ○ NO CARTÃO, EM ATÉ 12X (pode haver taxas) ○ NO BOLETO |                                                                              |
| ·              |                           | Valtar          | Coloring Cyster                                        |                                                                              |

## 3. Emissão de custas para AGRAVO INTERNO:

3.1. selecionar no campo Instância a opção 2º GRAU;

**3.2.** no campo "Tipo de Custa" selecionar "Agravo Interno";

3.3. escolher o Sacado;

**3.4.** preencher os campos solicitados e clicar em **Próximo**;

**3.5.** confirmar as informações na tela "**Dados do Agravo**", escolher a forma de pagamento e clicar em "**Calcular Custa**".

| ulo                         |                                                                                                    | SISTEMA DE EMISSÃO DE CUSTAS                            | JUDICIAIS WEB                                               |
|-----------------------------|----------------------------------------------------------------------------------------------------|---------------------------------------------------------|-------------------------------------------------------------|
|                             | Página Inicial     Emissão de Custas     2º Via do Boleto                                                                                                    | Bancário Validação do Código de Barras Normas e Documen | tos                                                         |
| Área:                       | CIVEL 🗸                                                                                                    | Dados da Custa                                          | 3.1. selecionar no campo<br>Instância a opção 2º GRAU;      |
| Instância:                  | 2º GRAU 🗸                                                                                                    |                                                         |                                                             |
| Tipo de Custa:<br>Processo: | AGRAYO INTERNO            Éscrita uma opédia            Accando De Instrumento            Accando Interno            Accando Interno            CESTIDADO E INSTRUMENTO            CESTIDÃO DA INTERNO            CESTIDÃO DA LISTRUMENTO DE INSTRUMENTO (ART. 1.017, I CPC)            DESASAUVAVENTO DE AUTOS | Digite o número do proce<br>S                           | .2. no campo "Tipo de Custa"<br>elecionar "Agravo Interno"; |
|                             | DIUGRINGAS DO OFICAL DE JUSTIÇÃ DE MERCUÇÃO FISCAL<br>EMBANCIS DE TRECERO<br>AMARCIS DE TRECERO<br>MICAS<br>INCAS<br>INCAS<br>INCAS<br>INCEMENTAS<br>RECENDENTAS O DE INTEGRADO<br>RECONVENÇÃO - PORTE DE REMESSA - STF                                                                                         | Limpar Pródemo                                          |                                                             |
|                             |                                                                                                    |                                                         |                                                             |
| ATENÇAO! O pagamento de c   | ustas por CARTAO DE CREDITO foi restabelecido, tanto no fluxo da Emissão de Custas quanto no de 2º V                                                                                                    | Va do Boleto Bancirlo e Relatório de Conta do Processo. | STIÇA<br>PARĂ                                               |

| ulo                                                           | Sistema de Emissão de Custas Judiciais WEB                                                                   |
|---------------------------------------------------------------|----------------------------------------------------------------------------------------------------|
|                                                               | Página Inicial Emissão de Custas 2º Via do Boleto Bancário Validação do Código de Barras Normas e Documentos |
|                                                               | Dados da Custa                                                                                               |
| Área:                                                         | cível 🗸                                                                                                    |
| Instância:                                                    | 2º GRAU 🗸                                                                                                    |
| Tipo de Custa:                                                | AGRAVO INTERNO                                                                                               |
|                                                               | Digite o número do processo do 2º grau                                                                       |
| Processo:                                                     | Q Consultar                                                                                                  |
| Sacado:                                                       | Escolha uma opção 🔹 Adicionar Terceitos 🛛 🛶 3.3. escolher o Sacado.                                          |
| Expedição de Carta<br>(precatória, de citação, de intimação): | 3.4. preencher os campos                                                                                     |
| Preparo recursal em dobro:                                    |                                                                                                    |
|                                                               | Dados do Processo                                                                                            |
|                                                               | Limpar Próximo                                                                                               |

| uto            | Sistema de Emissão de Custas Judiciais WEB |                   |                                                             |                                                                          |
|----------------|--------------------------------------------|-------------------|-------------------------------------------------------------|--------------------------------------------------------------------------|
|                |                                            | Digite o número o | do processo do 2º grau                                      | 0                                                                        |
|                |                                            | Dados             | do Processo                                                 | 0                                                                        |
|                | Resumo da Custa                            | 0                 | Demonstrati                                                 | vo O                                                                     |
| Área:          | CÍVEL                                      |                   | Descrição<br>Agravo Interno: Atos da secretaria do Tribunal | Valor<br>85.24.28                                                        |
| Instância:     | 2º GRAU                                    |                   | AGRAVO INTERNO: ATOS DO CONTADOR                            | R\$ 125,68                                                               |
| Tipo de Custa: | AGRAVO INTERNO                             |                   | AGRAVO INTERNO: TAXA JUDICIÁRIA<br>Total                    | R\$ 194,37<br>R\$ 345,33                                                 |
| Processo:      |                                            |                   | Forma de Pagar                                              | nanto O                                                                  |
| Documento:     | LUCLINU I JUNI UT                          |                   | Como deseja pagar a custa?                                  | 3.5. confirmar as in                                                     |
| Comarca:       | BELÉM                                      |                   | 🔿 NO CARTÃO, EM ATÉ 12X (pode haver taxas) 🔿 NO BOLETO 🚽    | na tela " <b>Dados do A</b><br>escolher a forma de<br>pagamento e clicar |
| Jacato.        |                                            |                   | _                                                           | "Calcular Custa".                                                        |
|                |                                            | Voltar            | Calcular Custa                                              |                                                                          |

#### **IMPORTANTE**

#### Comprovação de pagamento das custas judiciais no Tribunal de Justiça do Estado do Pará. (Lei 8.328/15 art. 9º e art. 10º)

#### 1. Custas judiciais pagas por boleto:

Deve ser juntado ao processo o relatório de conta do processo, o boleto bancário e o comprovante de pagamento do boleto emitido pela instituição bancária onde o pagamento foi realizado.

#### 2. Custas judiciais pagas por cartão de crédito:

Deve ser juntado ao processo o relatório de conta do processo e o comprovante de pagamento emitido pelo sistema.

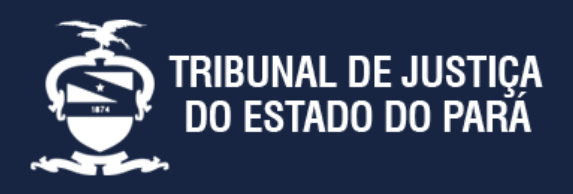

Endereço:

Av. Almirante Barroso nº 3089 - Bairro: Souza CEP: 66613-710 - Belém - PA

Divisão de Acompanhamento e Controle de Arrecadação de Serviços Judiciais Telefone: (91) 3205-3276